## Настройка интернет соединения (PPPoE) для Windows 8

1. Открываем «Панель управления».

Это в Windows 8 можно сделать несколькими способами:

- В режиме обычного или плиточного интерфейса подведите мышкой в нижний левый угол, и подождите, пока появится иконка меню Пуск (плиточного интерфейса). Кликните правой кнопкой мышки на иконке и выберите пункт Панель управления.

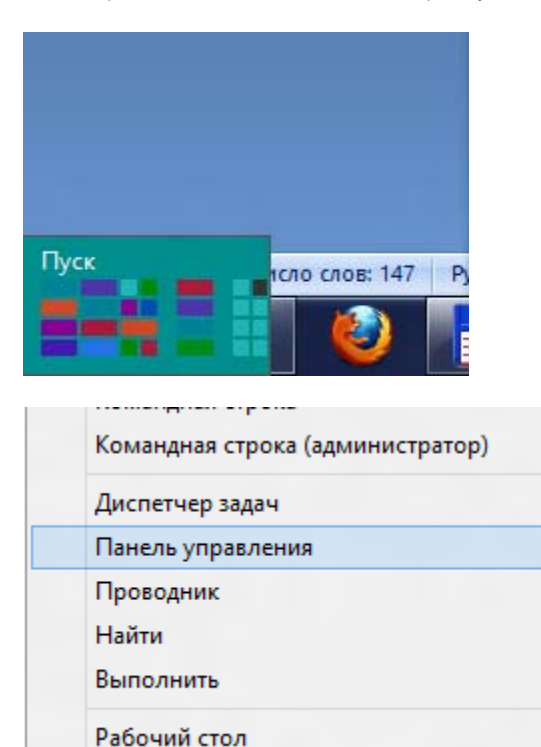

- Либо запустить панель управления Windows 8 через Проводник. Для этого нажмите на иконке Проводника Windows.

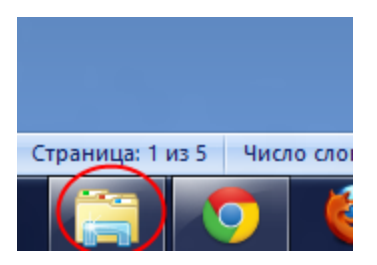

В нём, в левой панели нажмите на пункт Рабочий стол, а в правой панели — на иконку Панель управления.

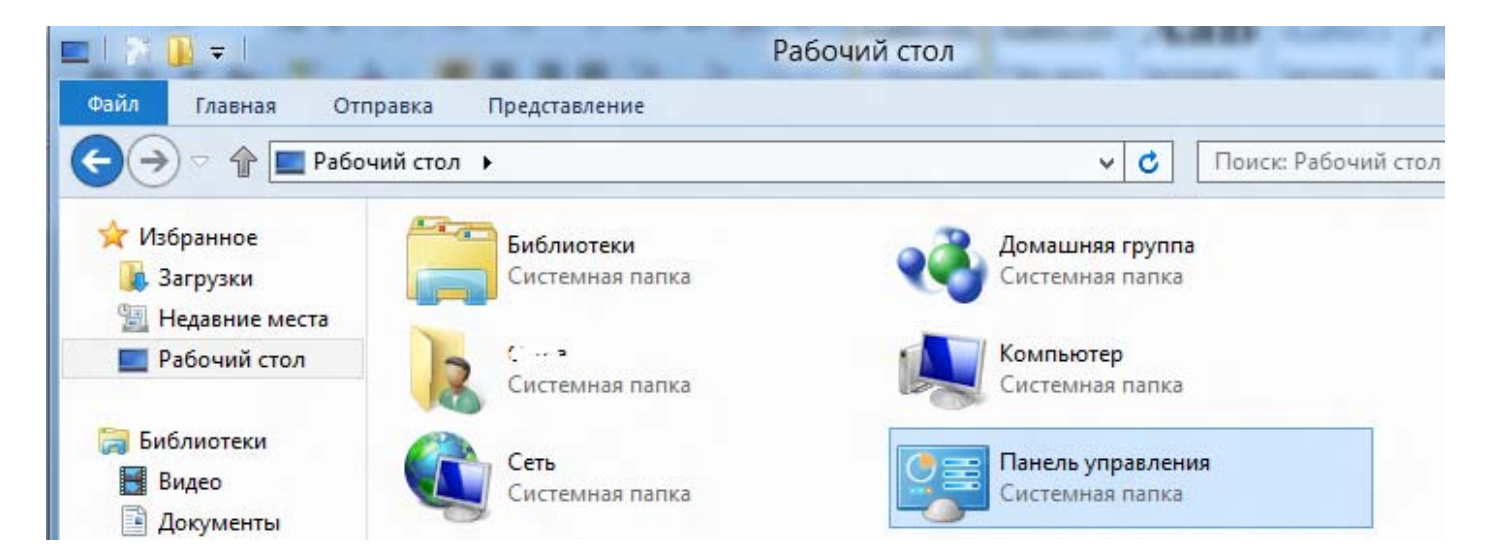

- Подвести мышь в правый нижний угол, появится боковая панель, в ней выбрать пункт «Параметры», затем «Панель управления»

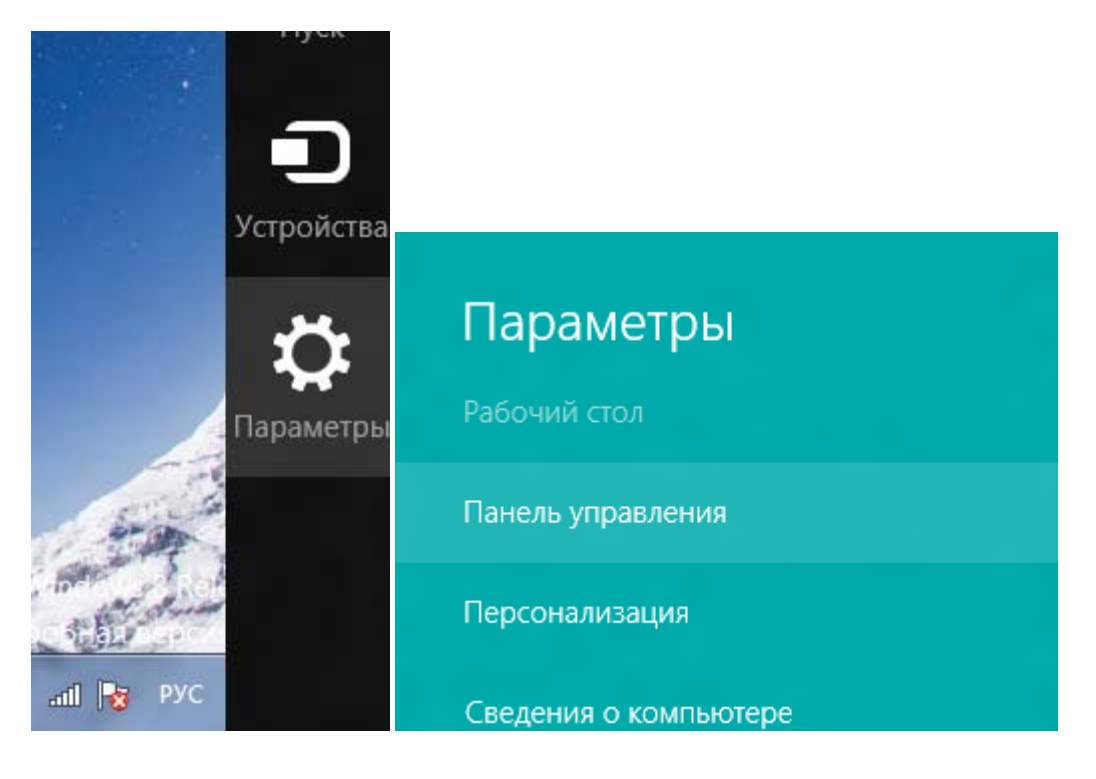

2. На экране появится окно «Панель управления». В окне необходимо выбрать значок «Сеть и Интернет».

|          | Панель управления                                                                                                    |                                                                                                    |
|----------|----------------------------------------------------------------------------------------------------|----------------------------------------------------------------------------------------------------|
| > < ↑    | 🦻 🕨 Панель управления                                                                                                    | <ul> <li>Поиск в панели управления</li> </ul>                                                                                            |
| Настро   | ойка параметров компьютера                                                                                                    | Просмотр: Категория 🔻                                                                                                    |
| <b>O</b> | Система и безопасность<br>Проверка состояния компьютера<br>Сохранение резервных копий файлов с помощью<br>истории файлов<br>Поиск и исправление проблем | Учетные записи пользователей и<br>Семейн<br>у Изменение типа учетной записи<br>Установка Семейной безопасности для всех<br>пользователей |
|          | Сеть и Интернет<br>Просмотр состояния сети и задач<br>Выбор параметров домашней группы и общего<br>доступа к данным                                     | Оформление и персонализация<br>Изменение темы<br>Изменение фона рабочего стола<br>Настройка разрешения экрана                            |
| -        | Оборудование и звук<br>Просмотр устройств и принтеров<br>Добавление устройства<br>Настройка параметров мобильности по<br>умолчанию                      | Часы, язык и регион<br>Добавление языка<br>Изменение способа ввода<br>Изменение форматов даты, времени и чисел                           |
|          | Программы<br>Удаление программы                                                                                                    | Специальные возможности<br>Рекомендуемые Windows параметры<br>Оптимизация изображения на экране                                          |
|          |                                                                                                    |                                                                                                    |
|          |                                                                                                    |                                                                                                    |

3. В открывшемся окне выбираем «Центр управления сетями и общим доступом».

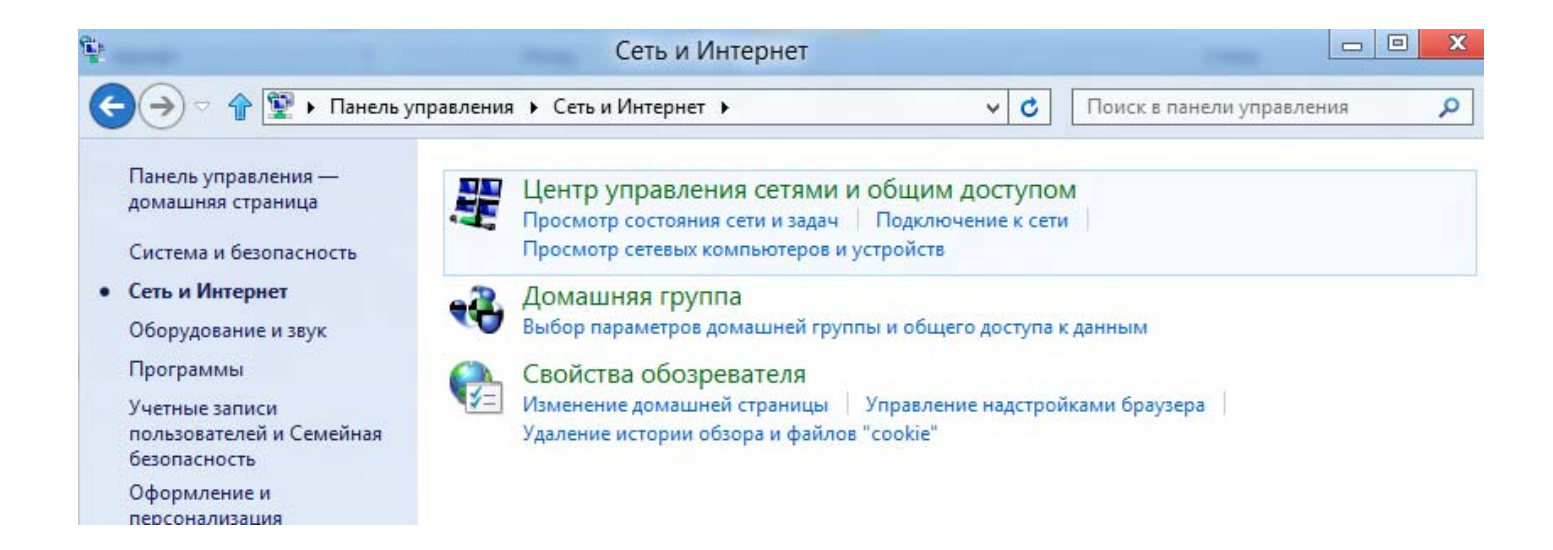

4. Выбираем «Настройка нового подключения или сети».

| 🄿 🕆 🕆 🦉 « Сеть и Ин                                 | т • Центр управления сетями и общим                                                | доступом 🗸 🖒 Поиск в панели управления                                                        |
|-----------------------------------------------------|------------------------------------------------------------------------------------|-----------------------------------------------------------------------------------------------|
| Панель управления —                                 | Просмотр основных сведений                                                         | і о сети и настройка подключений                                                              |
| tomora in a ci parmida                              | Просмотр активных сетей                                                            |                                                                                               |
| Изменение параметров                                |                                                                                    | Тип доступа: Интернет                                                                         |
| адаптера                                            | DIR-300NRU                                                                         | Домашняя группа: Присоединен                                                                  |
| Изменить дополнительные<br>параметры общего доступа | Частная сеть                                                                       | Подключения: "Ш Беспроводная сеть 0<br>(DIR-300NRU)                                           |
|                                                     | Изменение сетевых параметров                                                       |                                                                                               |
|                                                     | Настроика нового подключе<br>Настройка широкополосно<br>маршрутизатора или точки , | <del>ения или сети</del><br>го, коммутируемого или VPN-подключения либо настройка<br>доступа. |
| Устранение неполадок                                |                                                                                    |                                                                                               |
|                                                     | Диагностика и исправление сетевых проблем или получение сведений об исправ         |                                                                                               |

5. Выбираем «Подключение к Интернету», жмем «Далее».

| 0  |                                                                                                    |
|----|----------------------------------------------------------------------------------------------------|
| d. | Подключение к интернету<br>Настройка широкополосного или коммутируемого подключения к Интернету.                      |
| 2  | Создание и настройка новой сети<br>Настройка нового маршрутизатора или точки доступа.                                 |
| 5  | Подключение к беспроводной сети вручную<br>Подключение к скрытой сети или создание нового профиля беспроводной связи. |
| ŀ  | Подключение к рабочему месту<br>Настройка телефонного или VPN-подключения к рабочему месту.                           |

6. Выбираем «Все равно создать новое подключение».

| Подключение к Интернету уже выполнено |  |
|---------------------------------------|--|
| <b>N</b>                              |  |
| Приступить к обзору Интернета         |  |
| • Все равно создать новое подключение |  |
|                                       |  |

7. Выбираем «Высокоскоростное (с PPPoE)»

| ак вы | полнить подключение?                                                                                            |
|-------|----------------------------------------------------------------------------------------------------|
| •     | Высокоскоростное (с PPPoE)<br>Подключение через DSL или кабель, требующее ввода имени пользователя и<br>пароля. |
|       |                                                                                                    |
|       |                                                                                                    |
|       |                                                                                                    |
|       | казать варианты подключений, которые не настроены для использования                                             |

8. Заполняем графы «Логин», «Пароль», ставим галочку «Запомнить этот пароль»

9. В имени подключения пишем «Motel», жмем «Подключить».

| Введите информац                                        | ию, полученную от поставщика услуг Интернета                                                                              |        |
|---------------------------------------------------------|----------------------------------------------------------------------------------------------------|--------|
| Имя пользователя:                                       | Ваш Логин                                                                                                    |        |
| Паролы                                                  | •••••                                                                                                    |        |
|                                                         | П Отображать вводимые знаки                                                                                               |        |
|                                                         | 😰 Запомнить этот пароль                                                                                                   |        |
| Имд подключения:                                        | Motel                                                                                                    |        |
| Разрешить испол<br>Этот параметр по<br>использовать это | ьзовать это подключение другим пользователям<br>зволяет любому пользователю, имеющему доступ к этому комп<br>подключение. | ьютеру |
| Нет поставщика услуг И                                  | HTEPHETA (TSP)                                                                                                    |        |

10.Жмем «Пропустить», если соединение установилось переходим к п.13

| 🔵 😵 Подключени | : к Интернету                     | 380   |
|----------------|-----------------------------------|-------|
| Установка свя  | ви с Motel                        |       |
|                | M                                 | - 🥯   |
|                | Подключение через Минилорт WAN (P | PPoE) |
|                |                                   |       |
|                |                                   |       |

11. Жмем «Все равно создать подключение»

| 0 | 🔮 Подключение к Интернету                    |        |
|---|----------------------------------------------|--------|
| 1 | Не удалось проверить подключение к Интернету |        |
|   | <b>N</b>                                     |        |
|   | Повторить попытку                            |        |
|   | Установить причину                           |        |
|   | Все равно создать это подключение            |        |
|   |                                              | Отмена |

12. Жмем «Закрыть»

| Родключение к Интернету                                                                                                    |         |
|----------------------------------------------------------------------------------------------------|---------|
| Подключение к Интернету готово к использованию                                                                                      |         |
| ia                                                                                                    |         |
|                                                                                                    |         |
| Чтобы в следующий раз подключиться к Интернету, нажмите кнопку "Пуск<br>выберите "Подключение", а затем созданное вами подключение. | 1       |
|                                                                                                    | Закрыть |

13. Возвращаемся к папке «Центр управления сетями и общим доступом», слева выбираем «Изменение параметров адаптера», жмем правую кнопку на подключении Motel и выбираем «Создать Ярлык», На вопрос «Поместить его на рабочий стол?» жмем «ДА»

| 9                                                                                              | Центр управления сетями и общим досту                                                                             | пом                                                                                                    |
|------------------------------------------------------------------------------------------------|----------------------------------------------------------------------------------------------------|----------------------------------------------------------------------------------------------------|
| 🕞 🔿 🗢 🕆 🕎 « Сеть и Ин                                                                          | ит • Центр управления сетями и общим доступом                                                                     | <ul> <li>С</li> <li>Поиск в панели управлени</li> </ul>                                                |
| Панель управления —                                                                            | Просмотр основных сведений о сети и                                                                               | настройка подключений                                                                                  |
| домашняя страница                                                                              | Просмотр активных сетей                                                                                           |                                                                                                    |
| <u>Изменение параметров</u><br>адаптера<br>Изменить дополнительные<br>параметры общего доступа | <b>DIR-300NRU</b><br>Частная сеть                                                                                 | Тип доступа: Интернет<br>Домашняя группа: Присоединен<br>Подключения: طلا Беспроводная<br>(DIR-300NRU) |
|                                                                                                | Изменение сетевых параметров                                                                                      |                                                                                                    |
|                                                                                                | Настройка нового подключения или сети<br>Настройка широкополосного, коммутир<br>маршрутизатора или точки доступа. | 1<br>уемого или VPN-подключения либо настр                                                             |

Устранение неполадок

Диагностика и исправление сетевых проблем или получение сведений об исправле

3

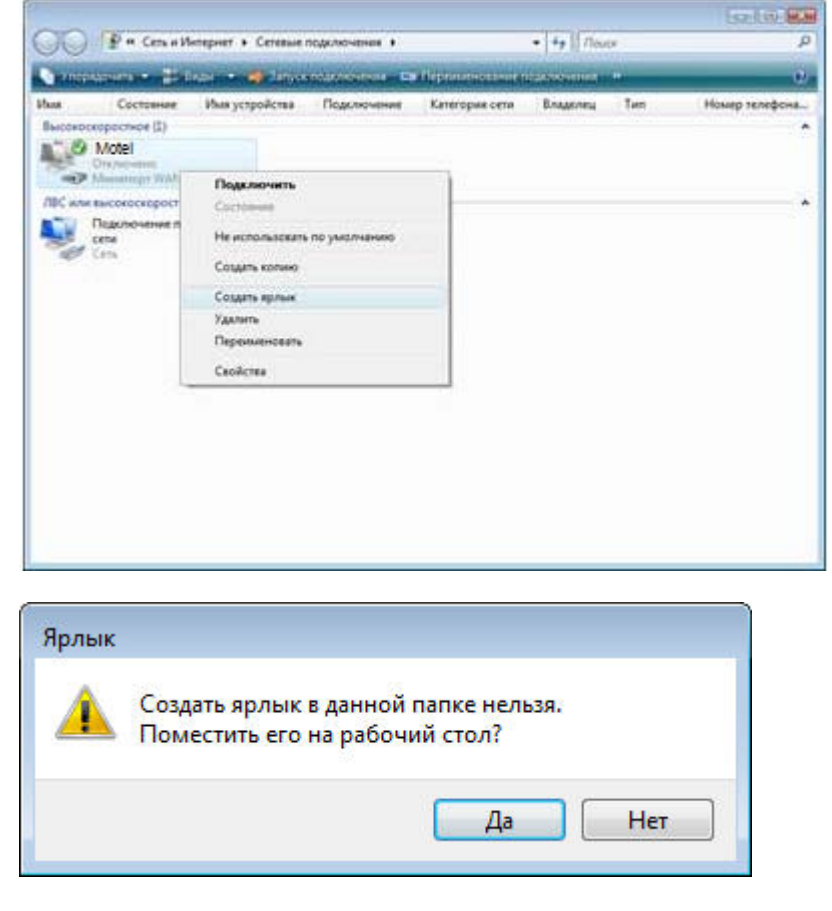

12. Жмем «ОК» перезагружаемся и проверяем.